### 新北建築師公會 app 安裝程序說明

#### 本App主要的目的為新北市建築師公會會員專用 協助會員快速完成身份識別之服務

社團法人新北市建築師公會

緣起:

- 為提供本會會員無紙化活動報到及更快速的通關服務,社團法人 新北市建築師公會特別設計本App解決過往活動報到速度遲緩的 問題
- 透過本APP所產生會員隨身的QR code,通過現場的報到掃瞄平台,達到快速通關的效果。
- 未來更可以透過本APP提供公會的最新消息、活動報名、研討活動、課程服務...等相關無紙化資訊服務。

## 硬體需求:

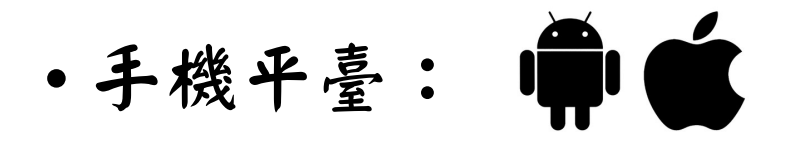

- iOS: iPhone 7以後機型; Apple iOS 建議15.2版以後。
- android:建議使用 android 9 以後版本的安卓系統行動電話。

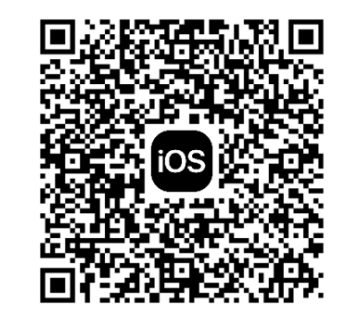

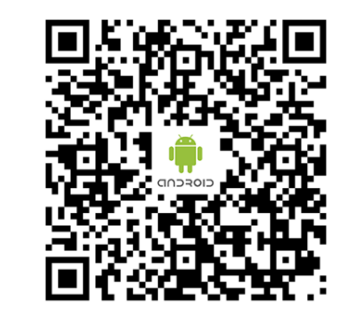

android

# 安裝app:以iPhone iOS為例

步驟一:請使用你的iPhone手機掃描下面的QR code安裝app

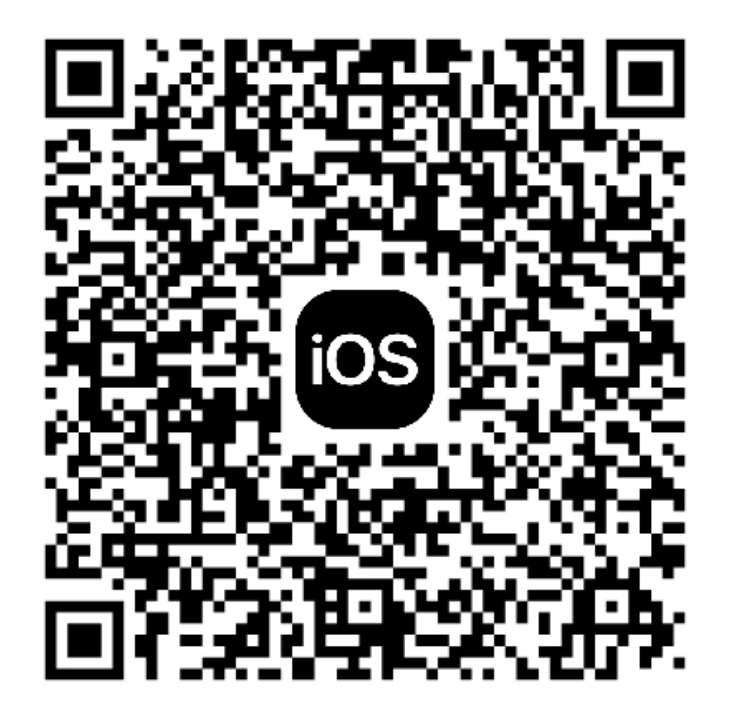

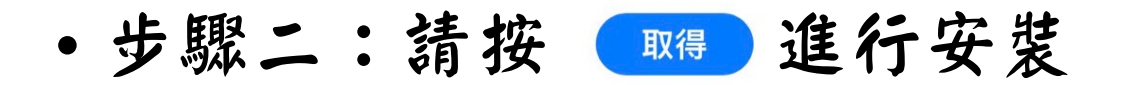

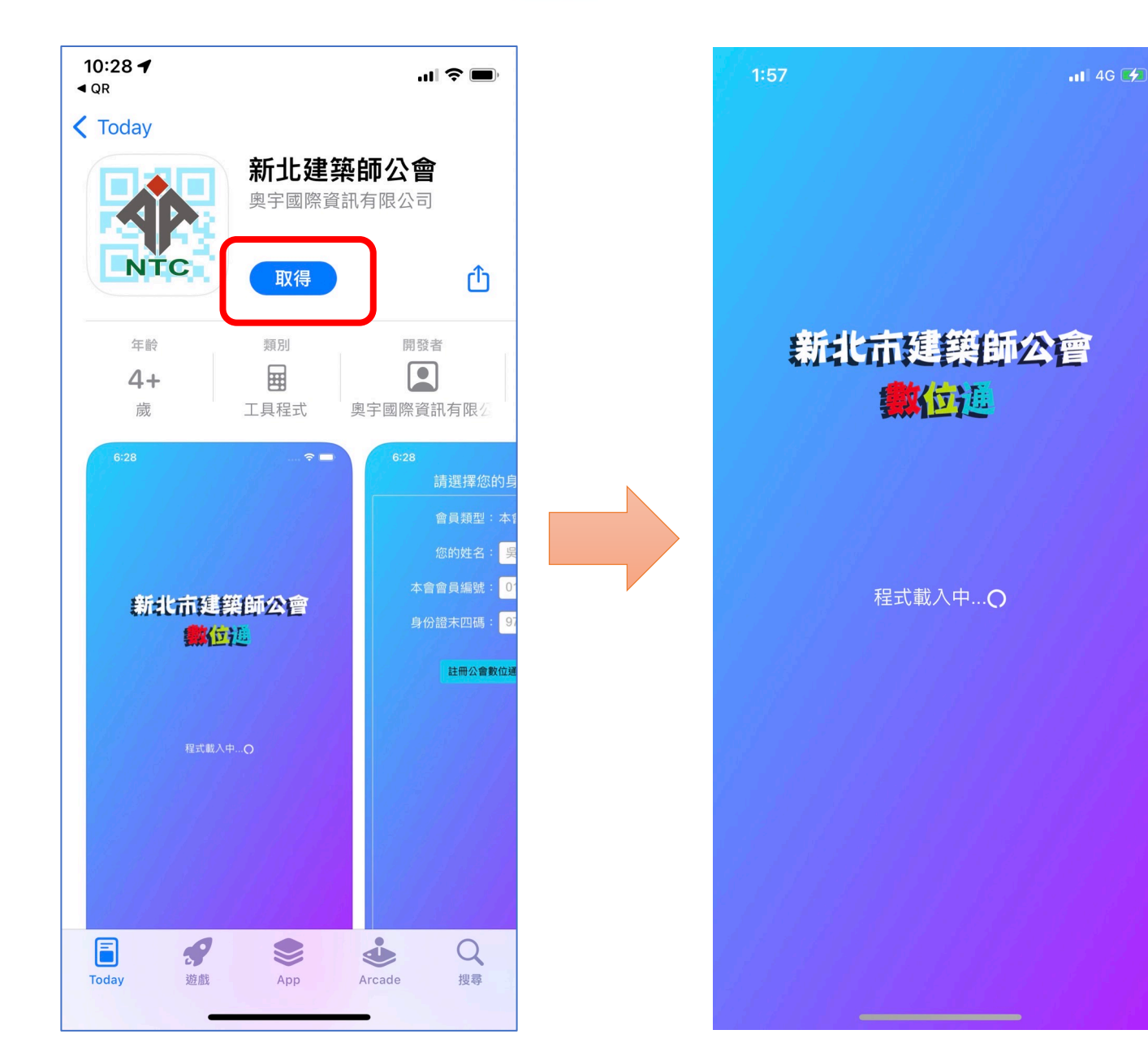

#### 10:55 11 4G 🗖 隱私權宣告 非常歡迎您使用本APP,為了讓您能夠安心使 用本APP的各項服務與資訊,特此向您說明本 APP的隱私權保護政策,以保障您的權益,請 您詳閱下列內容: 一、隱私權保護政策的適用範圍 隱私權保護政策內容,包括本APP如何處理在 您使用APP服務時收集到的個人識別資料。隱 私權保護政策不適用於本APP以外的相關連結 APP,也不適用於非本APP所委託或參與管理 的人員。 二、個人資料的蒐集、處理及利用方式 當您造訪本APP或使用本APP所提供之功能服 務時,我們將視該服務功能性質,請您提供必 要的個人資料,並在該特定目的範圍內處理及 利用您的個人資料;非經您書面同意,本APP 不會將個人資料用於其他用途。 本APP在您使 用服務信箱、問卷調查等互動性功能時,會保 留您所提供的姓名、電子郵件地址、聯絡方式 及使用時間等。 於一般瀏覽時,伺服器會自行記錄相關行徑, 包括您使用連線設備的IP位址、使用時間、使 用的瀏覽器、瀏覽及點選資料記錄等,做為我 們增進APP服務的參考依據,此記錄為內部應 用,決不對外公佈。 為提供精確的服務,我們會將收集的問卷調查 我同意上述規則

•步驟三:設定您的公會資訊

此處請務必填寫你的正確資訊

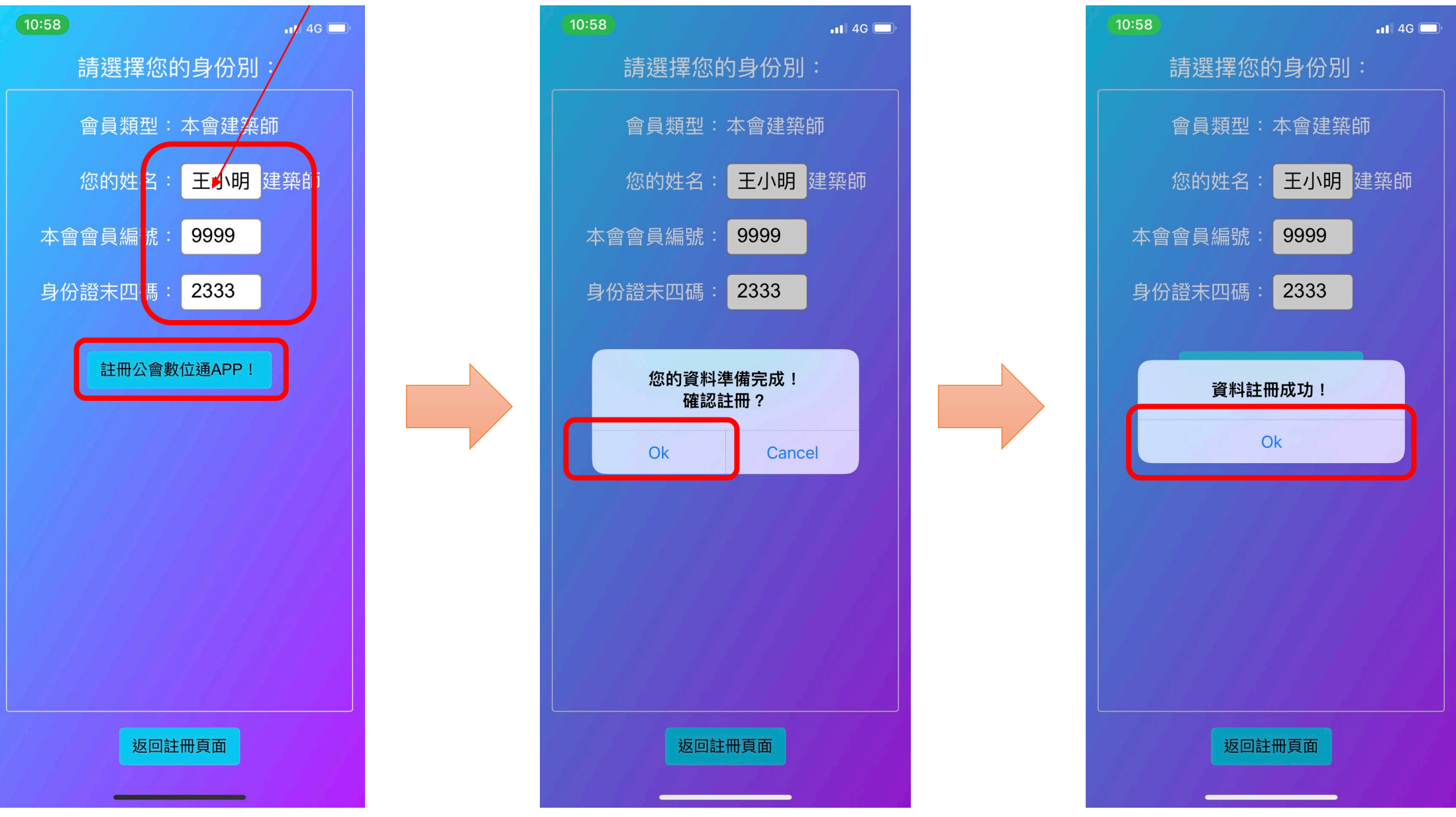

• 步驟四:完成您的設定,為使公會提供您的場域服務,請開啟手機位置資訊之權限需求。

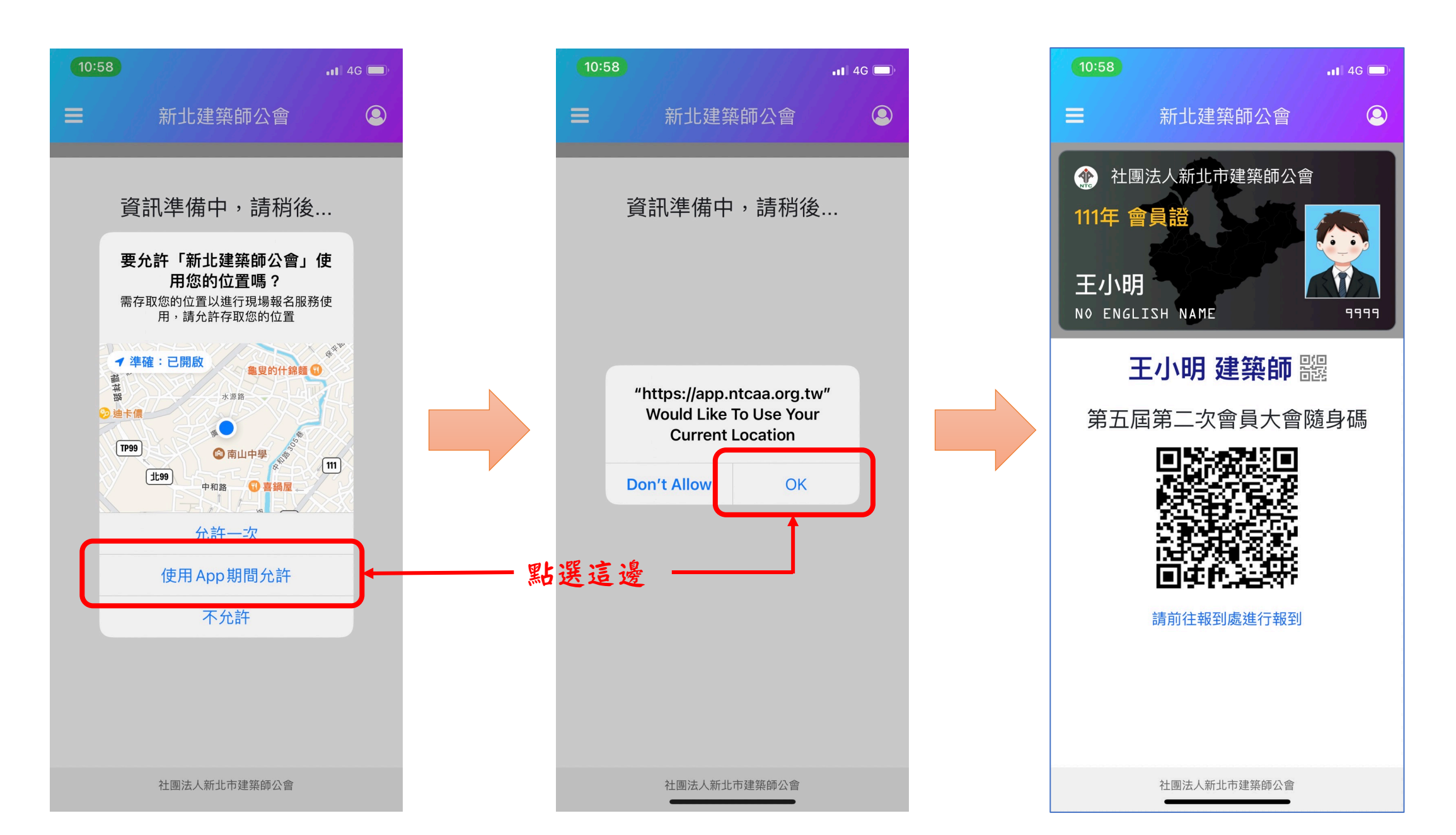

## 安裝app:以安卓 android為例

步驟一:請使用您的安卓手機掃描下面的QR code安裝app

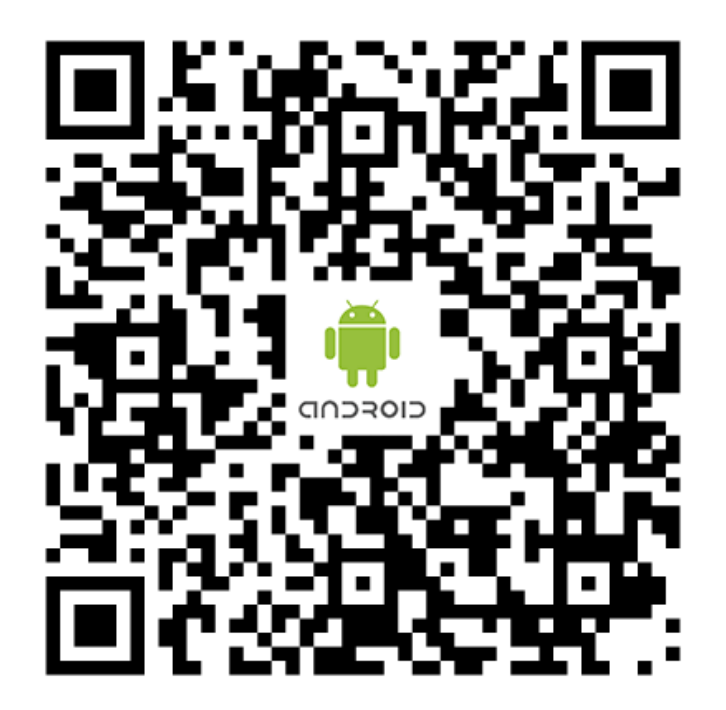

•步驟一:請按 選 進行安裝後,請點選 進行權限設定

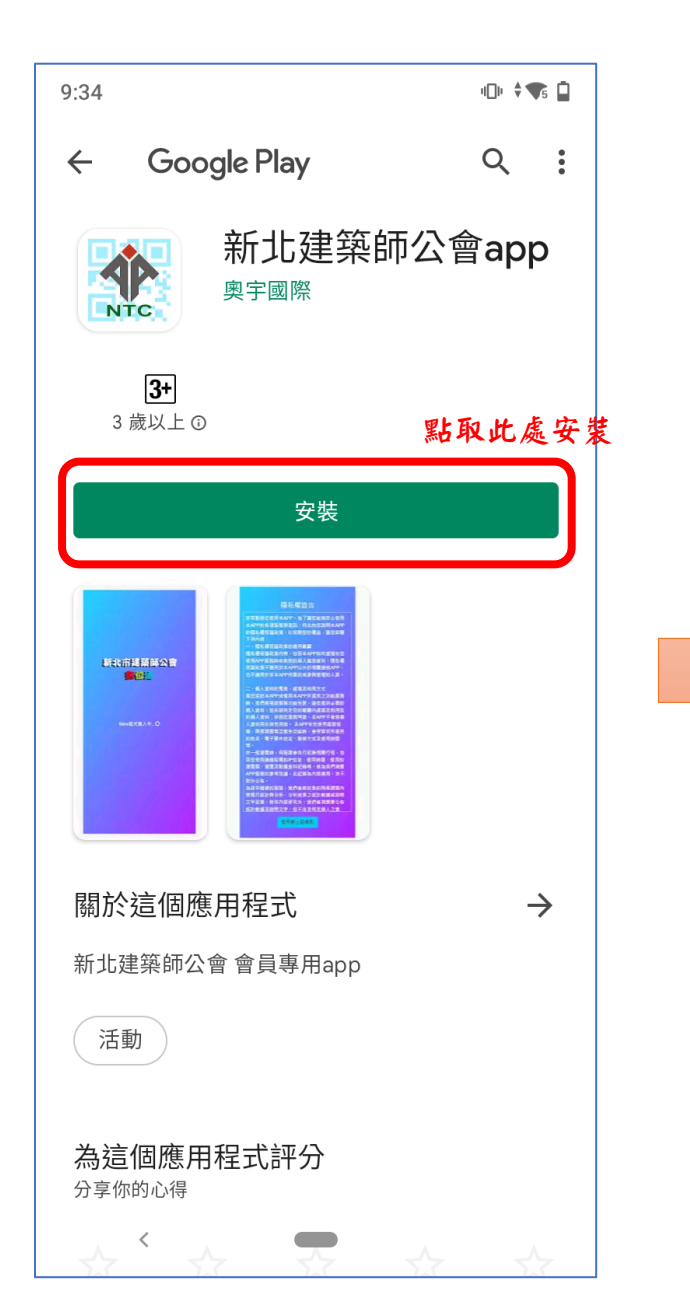

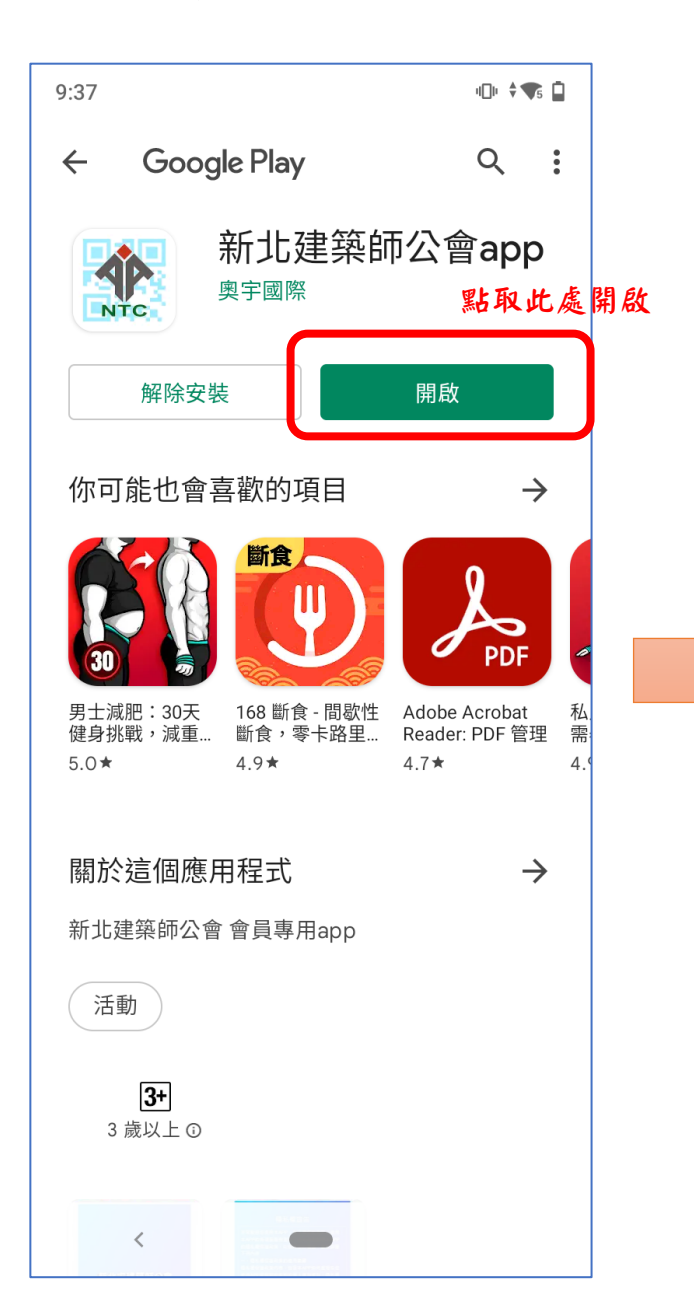

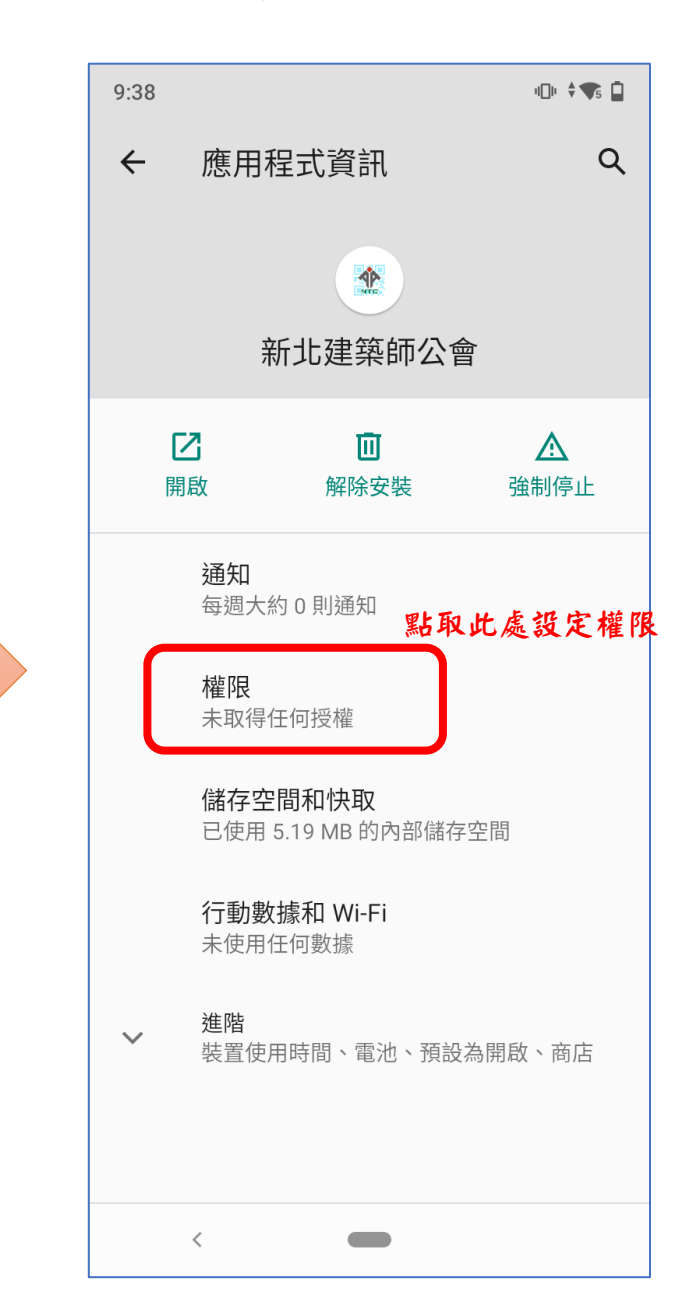

#### •步驟二:權限設定:為使公會提供您的場域服務,請開啟手機位置資 訊之權限需求。

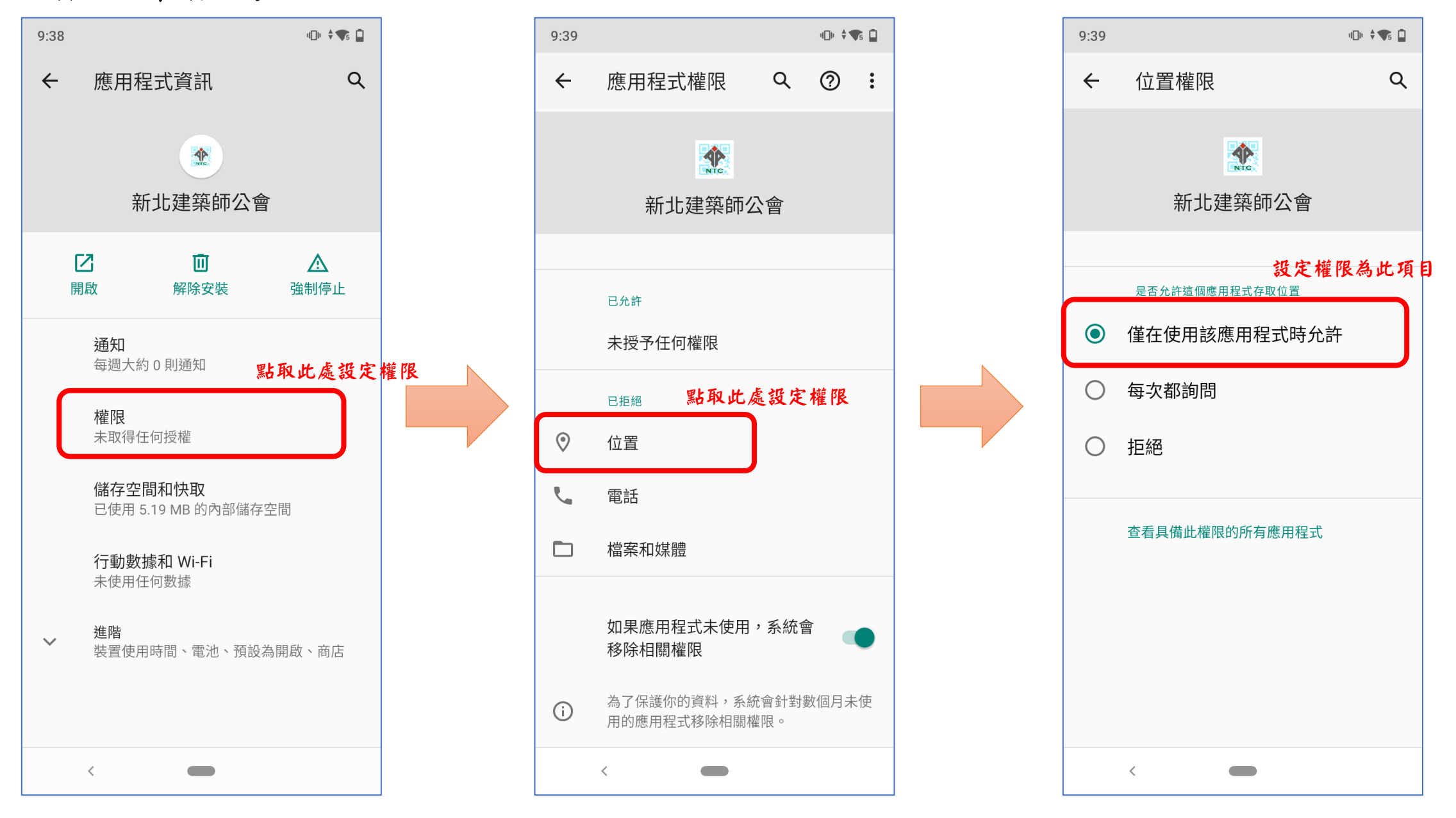

#### •步驟三:確認『位置權限』已開啟

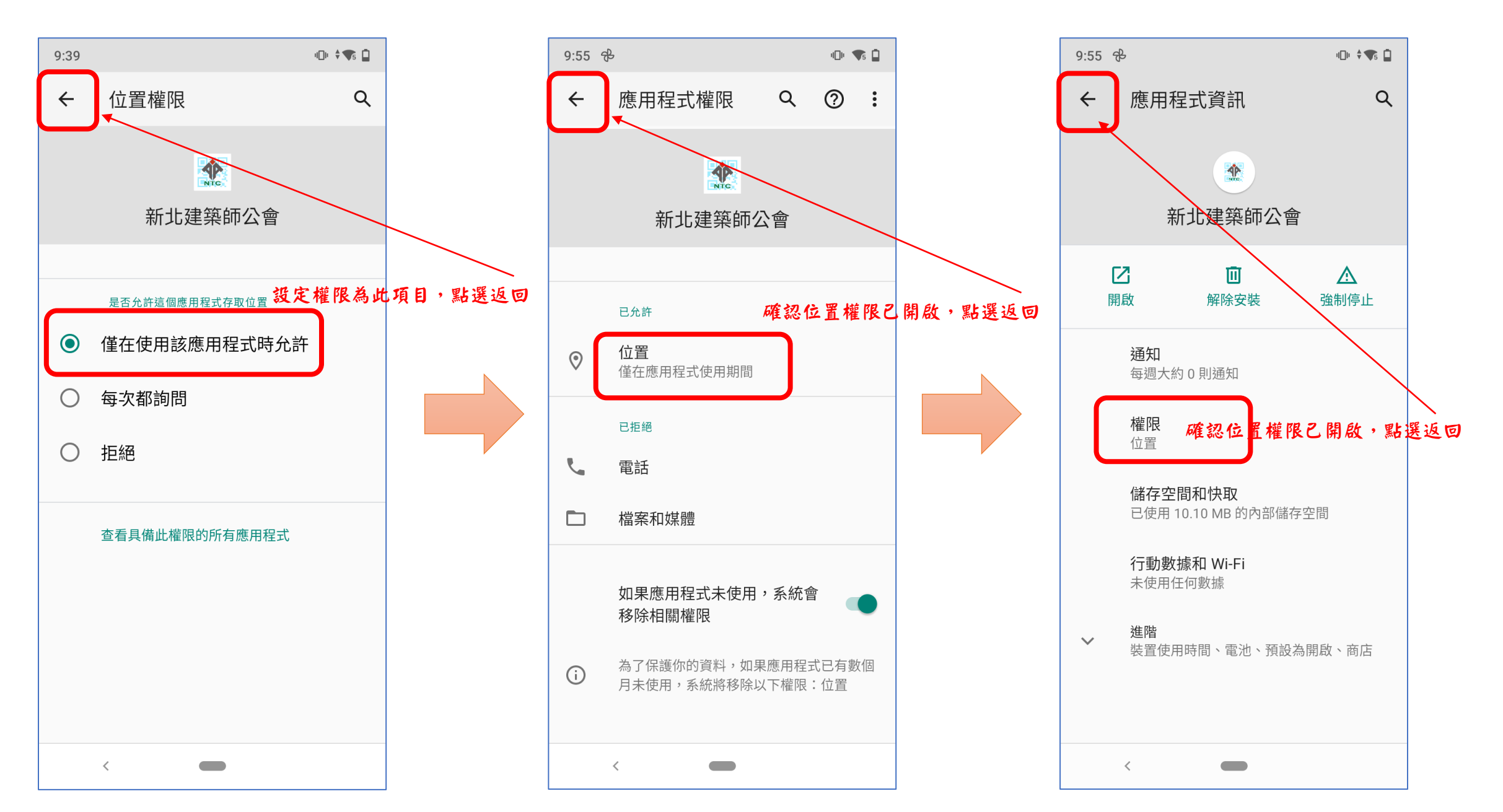

### •步驟三:設定您的公會資訊

9:57 🔂 ·D· 🗧 🗖 隱私權宣告 非常歡迎您使用本APP,為了讓您能夠安心使 用本APP的各項服務與資訊,特此向您說明本 APP的隱私權保護政策,以保障您的權益,請 您詳閱下列內容: 一、隱私權保護政策的適用範圍 隱私權保護政策內容,包括本APP如何處理在 您使用APP服務時收集到的個人識別資料。隱 私權保護政策不適用於本APP以外的相關連結 APP,也不適用於非本APP所委託或參與管理 的人員。 二、個人資料的蒐集、處理及利用方式 常您造訪本APP或使用本APP所提供之功能服 務時,我們將視該服務功能性質,請您提供必 要的個人資料,並在該特定目的範圍內處理及 利用您的個人資料;非經您書面同意,本APP 不會將個人資料用於其他用途。本APP在您使 用服務信箱、問卷調查等互動性功能時,會保 留您所提供的姓名、電子郵件地址、聯絡方式 及使用時間等。 於一般瀏覽時,伺服器會自行記錄相關行徑, 包括您使用連線設備的IP位址、使用時間、使 用的瀏覽器、瀏覽及點選資料記錄等,做為我 們增進APP服務的參考依據,此記錄為內部應 用,決不對外公佈。

我同意上述規則

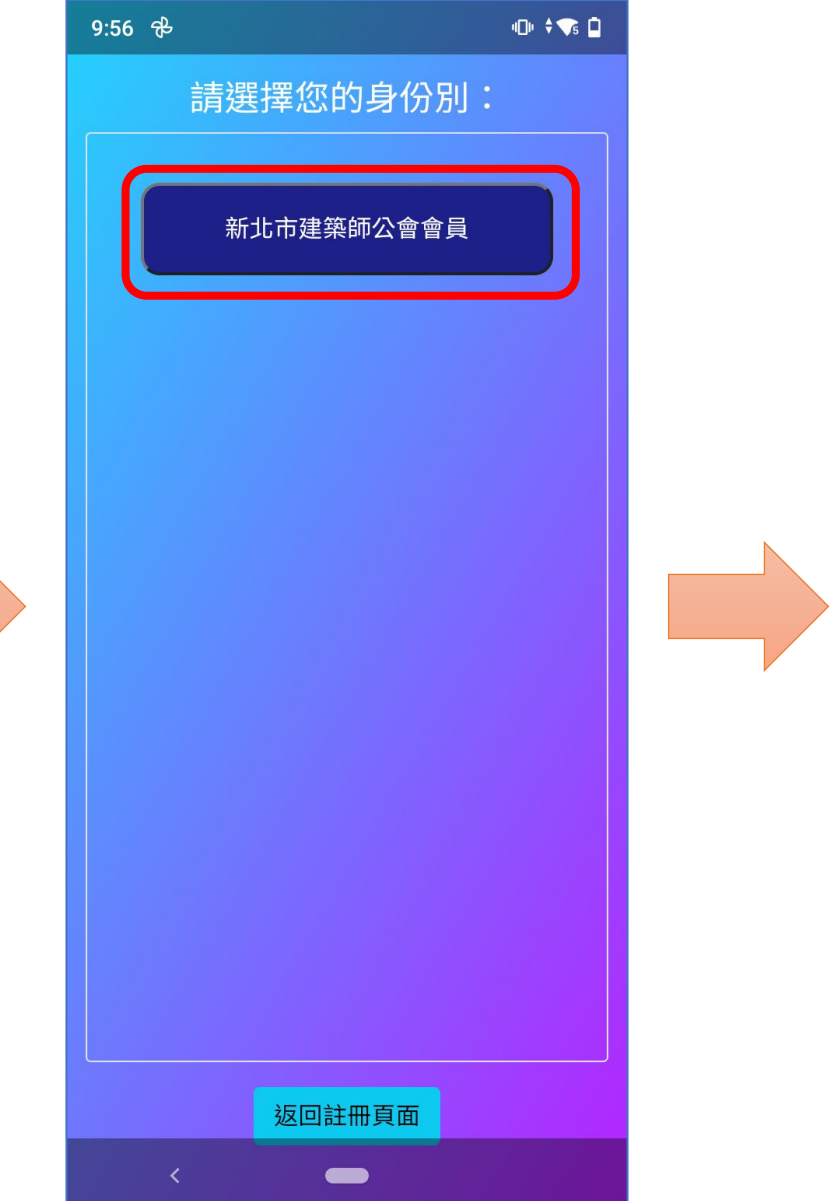

### 此處請務必填寫你的正確資訊 9:58 😤 •D• \$ 🔨 🗖 請選擇您的身份別: 會員類型:本會建築師 王小明建築师 您的姓 本會會員編號 9999 身份證末四碼: 2333 註冊公會數位通APP! 返回註冊頁面

• 步驟四:完成您的設定

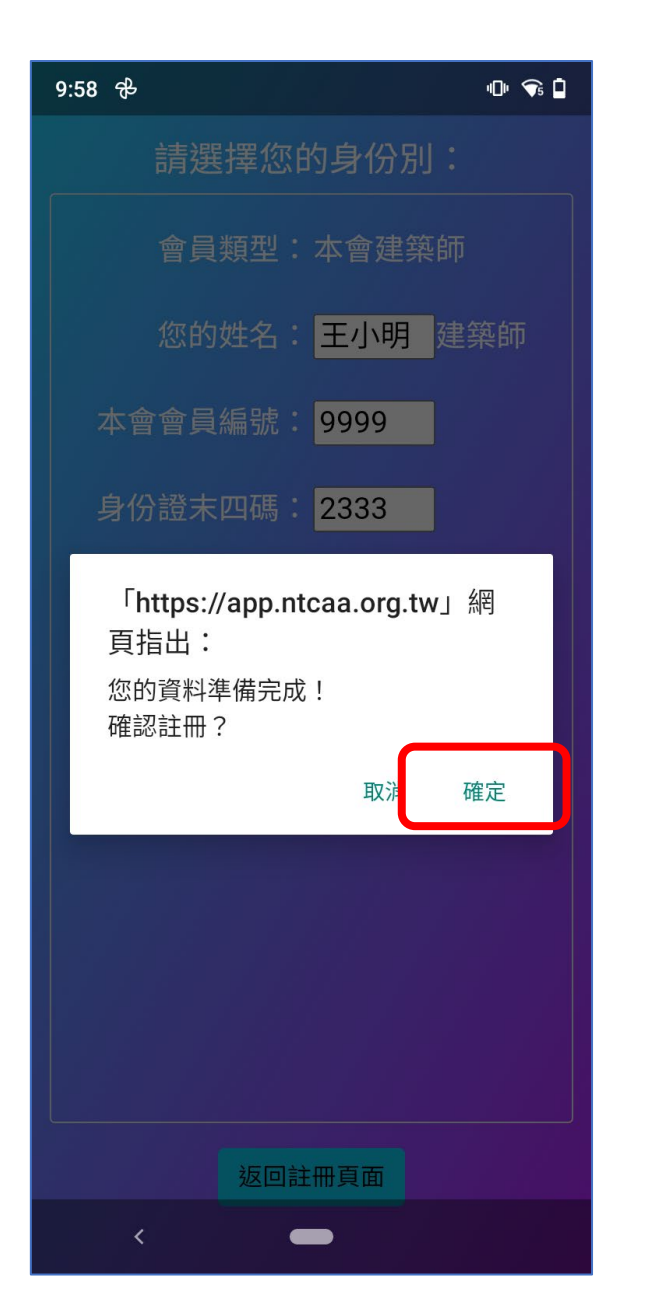

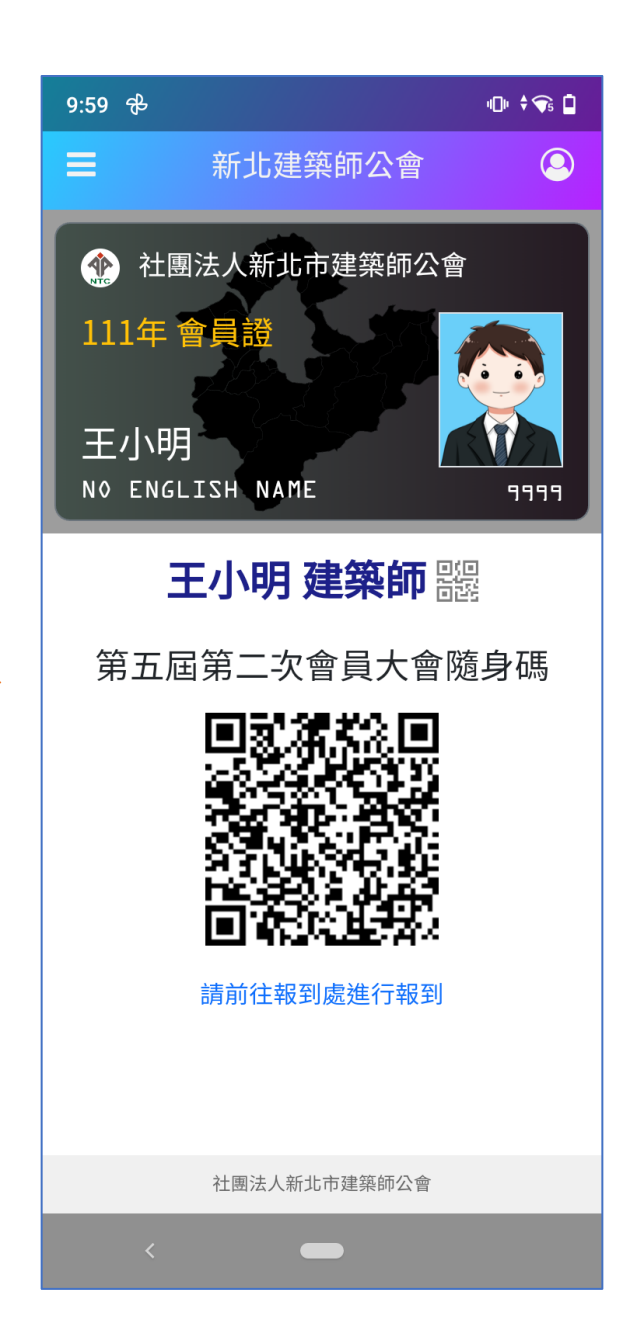

安卓手機安裝或設定碰到問題之解決方案:

- 1. 我是安卓8.0系統手機不能安裝
  - 回覆:請安裝版本 1.7版可以支援android 8.0系統

安卓版:https://play.google.com/store/apps/details?id=com.aoetek.tparc

2.安裝好app也可以正常註冊資料也有開啟『位置權限』,卻顯示下面畫面:

| % 16:00 ● 其圖   Ξ 新北建築師公會   資訊進備中,請趙後。 | 解决方式: 請開啟您手機的GPS功能,如下操作:                                   |
|---------------------------------------|------------------------------------------------------------|
|                                       | 1.從螢幕頂端向下滑動。<br>2.按住「定位」圖示 定位服務。                           |
|                                       | 3.如果你沒有看到「定位」圖示 定位服務,請按照下列步驟操作:<br>輕觸「編輯」圖示 編輯 或「設定」圖示 設定。 |
| 社憲法人新北市建築時公會                          | 將「定位」圖示 定位服務 拖曳到快速設定中。                                     |

# 最後如果還是不能解決您的問題,開會當 天也有技術人員在現場提供技術支援

或您也可以與我們聯繫:

奥宇國際資訊有限公司

聯繫電話:02-22317766 分機:13 謝先生